# Laserpower Measurement Tutorial

#### Instrument & measuring mode

- Use Powermeter PT 9610
- Primary switch on is at the top side of device (On/Off-slider)
   → After use you always have to switch off the primary switch in order to avoid a shift in instruments precision!
- Secondary switch on at the bottom of control panel (On/Offpushbuttons)
- Measure in RMS L Mode X
- Set mode by using buttons: **RMS** and **HF/LF/WB**
- Record the upper value in the spreadsheet
- The measuring field on the detector head is the white spot, try to center the beam in it

#### General

Always use the same 10x objective (yellow ring, NA=0.3) for measurement. Lasers should be switched on at least 1 hour before measuring to warm up. Set the argon laser emission to approx. 30% for warming up. For measuring boost emission up to 100% (especially important for the argon laser).

Adjust the detector head with a weak laserline (like 458nm) with approx. 30-50% emission. The measuring field is the white spot on the head.

Don't forget to switch the different wavelengths on power meter, too (arrow keys). **Avoid outside light sources** because they will falsify the measurements. Record the values when they are stable.

Measurements are to be recorded in the spreadsheet of the particular microscope. URL:

docs.google.com

# Measurements at OLYMPUS TIRF

# 15 minutes before measurement

- To start system according to start routine switch on power supply unit below the monitor
- First push the black button (left side) and then switch on the red buttons:
  - $\Rightarrow~1^{st}$  switch on the buttons for ALC & Cam
  - $\Rightarrow$  2<sup>nd</sup> after approx. 5 minutes switch on the button for monitor & pc

## Microscope settings

- Choose filter 4 on microscopes right side below objective revolver
- Switch upper controller in the front of the microscope to the cameramode (camera symbol down left)

## Detector head

- Bring down the objective revolver
- Fix detector head with measuring field downwards on metal slide holder (use tape for fixing)
- While maximizing the first laser emission (later in procedure) center the beam in scan field (you can see the spot from right lower side)
- For this use a low wavelength with approx 5% emission
- Attention: This laser tubes are very powerful!

## Software start

• After boot up start the **Andor iQ Software** with the **FLZ** configuration in **Registration** window

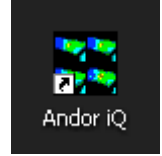

| Registration       X         Hello Imf user.         Please select the Configuration for this session:         Timelapse FW         Timelapse FW         Timelapse camera only<br>alc         No Grab         Sumerns memorevice         Kinetic Trigger Device         OK |         |
|----------------------------------------------------------------------------------------------------|---------|
| <b>discover</b> new ways of seeing TM<br>Copyright © 2008 Ander Technology plc                                                                                                    | setting |

• Choose **Device Setup** in main window (Figure A)

| Andor iQ 1.9.1 - Andor Camera With Fast Z and Wavelength 📃 🗾 🗙           | Acquisition/Auxiliary Devices                                                                                                    |
|--------------------------------------------------------------------------|----------------------------------------------------------------------------------------------------|
| File ImageList Settings QC Wizards Process Analysis Plug-Ins Help        | Britta 🔻 🕅 Live 👘 Snap 📕 Record New 🗖                                                                                                    |
| Current Context User: Imf user                                           | inna-green                                                                                                    |
| Configuration: FLZ                                                       | measure and a second second seco |
| Image: 091207_LMF_TIRF_pH                                                | Manuel Seture Experiment                                                                                                    |
| Image Tupp: 14 bit groutesoude 12701                                     | thierry<br>Britta                                                                                                    |
| Image Size: 512 x 512                                                    | Sven val And Bright Field Imaging Control                                                                                                    |
| Number of Planes: 250                                                    | Min: 0.079s Set BrightField                                                                                                    |
| XY Calibration : X*0.1064 : Y*0.1062                                     |                                                                                                    |
| 77                                                                       | I Enabled I Move 1st Number of Lambdas: 1                                                                                                    |
| Acquisition Analysis RGB Analysis Calibration Movie Editor Spot Analysis | Enabled L: 🔽 🔽 🔽                                                                                                    |
| Status                                                                   | Current L: ● C C C C                                                                                                    |
| a Live                                                                   |                                                                                                    |
| ළිහූ Snap                                                                | Emission:                                                                                                    |
| Save                                                                     |                                                                                                    |
| Britta                                                                   | 1 <b>Exposure</b> 30.0 40.0 30.0 20.0 ms                                                                                                    |
| Auto Save                                                                | Z Control                                                                                                    |
| U:\Users\Manuel\U91U2U\HighSalt\                                         |                                                                                                    |
| Acquisition Calibration                                                  | E Reciprocating                                                                                                    |
| Select 150x 1.0 optovar                                                  | Computed Param: Planes 2                                                                                                    |
| Protocol Britta                                                          | © Planes C Step                                                                                                    |
| Protocol Type - Fast Time                                                | Nyquist Formula for Step                                                                                                    |
| Camera Binning - 1, 1                                                    | Settings                                                                                                    |
|                                                                          |                                                                                                    |
| Repeat - 600 times                                                       | Fast Scan Experiment Settings: Save to file Load from file                                                                                                    |
| Device Setup                                                             |                                                                                                    |
| End End                                                                  | <b>Figure B)</b> Acquisition/Auxiliary Devices                                                                                                    |

Figure A) Main window

Figure B) Acquisition/Auxiliary Devices window

- Choose measure in Acquisition/Auxiliary Devices window (Figure B)
- Choose DU897\_BV 2932 Settings index card then the Exposure index in Acquisition/Auxiliary Devices window (Figure C)
- Check mark Real EM Gain Enabled and pull the slider to "0"
- Choose Shutter Open
- Type in an **Exposure Time** of 5 minutes (300 seconds)
- Choose the index cards Experiment → Wavelength → Excitation
   → ALC in Acquisition/Auxiliary Devices window (Figure D)
- If you just see the **Sequence** index card click the **arrows** on right side (Figure E)
- Now choose Shutter Control in Experiment: Open in Excitation index card (Figure D)
- Choose Shutter Action Open in ALC right bottom field and uncheck Shutter

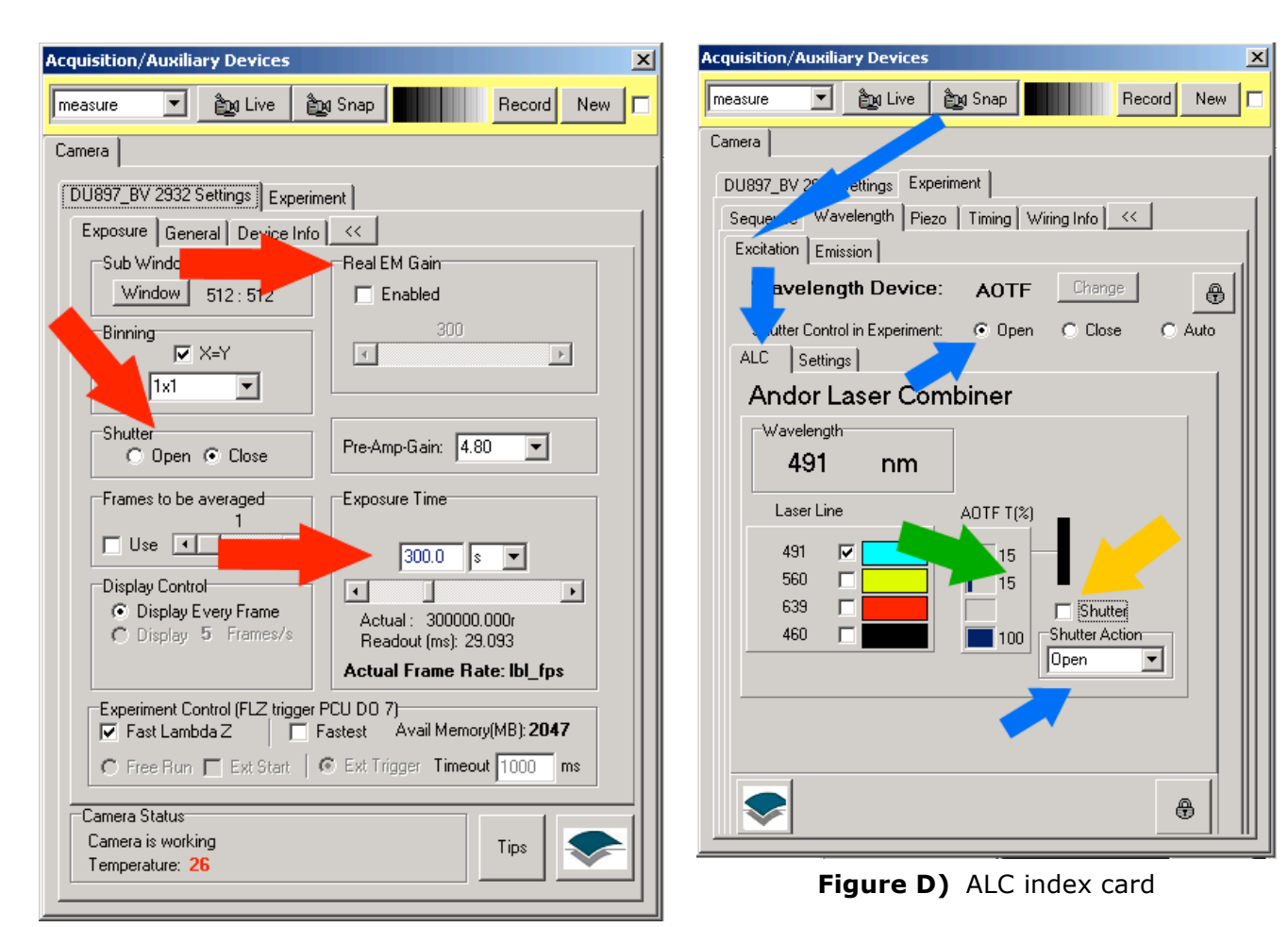

Figure C) DU897\_BV 2932 Settings index card

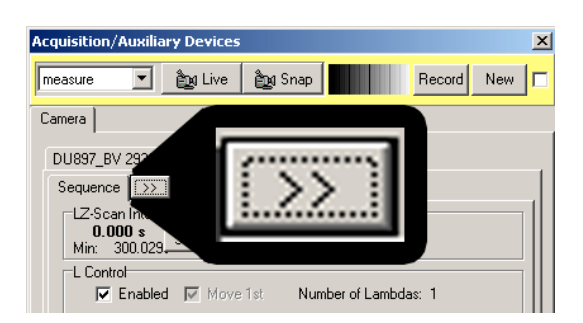

Figure E) Open the

index menu

Measurement

 Click on the AOTF % field (Figure D) to open the Edit Laser Intensity window (Figure F)

|           | 🚹 Edit Lase | r Intensity |      |       |           |    |
|-----------|-------------|-------------|------|-------|-----------|----|
|           | 491         |             | 15   |       |           |    |
|           | 560         | •           | ▶ 15 |       |           |    |
|           | 639         | •           | Þ    |       |           |    |
|           | 460         |             | 100  |       |           |    |
|           |             |             |      |       |           |    |
|           |             |             |      | Close |           |    |
| Figure F) |             |             |      |       | Edit Lase | er |

Intensity window

- Now center the beam in measuring field with a low wavelength and 5% emission
- Therefore Close the Edit Laser Intensity window and check mark a low Laser Line in ALC index card (you can see the spot from right lower side)
- Now check Shutter for emission
- Afterwards return to the **Edit Laser Intensity** window and maximize the emissions to 100
- Then return to the **ALC** index card and check the lines one after another for measurement

After measurement – shutting down routine

- Minimize the emissions in Edit Laser Intensity window to approx. 10%
- Return to the ALC index card and erase the check marks of the Laser Lines
- Now choose **Shutter Control in Experiment: Auto** in Excitation index card (Figure D)
- Choose Shutter Action Open-Close in ALC right bottom field and check mark Shutter
- Choose Britta in Acquisition/Auxiliary Devices window
- Choose in **DU897\_BV 2932 Settings** index card the **Exposure** index in **Acquisition/Auxiliary Devices** window (Figure C)
- Choose Shutter Close
- Close the program
- If no user is following shut down the computer
- If another user is coming, log off windows account
- After shut down switch off the power supply unit below the monitor
- Therefore first switch off the red buttons and then push the black button (left side):